# AXIS P7214 ビデオエンコーダー

AXIS P7210 ビデオエンコーダー

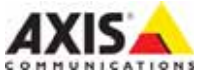

#### このマニュアルについて

本書は、お使いのネットワークに AXIS P7214/P7210をインストールする方法について説明 しています。ネットワークの構築経験をお持ちの場 合は、本製品のインストールに役立ちます。

#### 法律上の注意事項

ビデオまたは音声監視は法律によって禁止されて いる場合があり、その内容は国によって異なります。本製品を監視用途でご利用になる前に、ご利用 9。本製品を温税用途でご利用になる前に、これ用 いただく地域の法律を確認してください。 本製品には H.264 デコーダー用の ライセンスが 1 つおよび AAC デコーダー用の ライセンスが 1 つ付 属しています。追加 ライセンスのご購入について は、Axis 製品の販売店にお問い合わせください。

#### 電波に関する適合性 (EMC)

本装置は無線周波数を発生および使用し、また放射する可能性があるため、指示通りに設置および使用されていない場合は、無線通信に有害な妨害 をもたらす恐れがあります。ただし、特定の設置で 妨害が生じないという保証はありません。

本装置がラジオまたはテレビ受信機に対して有害 本表遣がフシオまたはテレビ支店機に対して行き な妨害を招き、本装置の電源の入り切を行うことに よって本装置が原因であると確認できた場合は、 次の1つまたはそれ以上の措置にしたがって妨害 を是正してください。受信アンテナの方向または を増生でままえ、まま要と呼び使いの間のたけばえ 位置を変更する。本装置と受信機の間隔を広げる。 本装置を、受信機が接続されているものとは異な るコンセントに接続する。販売店または経験を積ん だラジオ/テレビ技術者に相談する。EMC基準に 準拠するには、本装置と一緒にシールド付き(STP) ネットワークケーブルを使用する必要があります。

米国 - 本装置は FCC 基準のパート 15B に基づき、 クラス B コンピューターデバイスの規定範囲に準 拠しているかどうかの審査を受け、認証済みです。 FCC 基準のパート 15B は、装置を商業環境内で作 動させた場合、干渉などから適度な保護を提供す るよう は設計されています。居住地区での本装置の 動作は干渉を引き起こす可能性が高くなります。 その場合、ユーザーは干渉をなくす措置を自費で たったければたりません。 行わなければなりません。

**カ ナダ**-このクラスBデジタル装置は、カナダの ICES-003 に準拠しています。

**ヨーロッパ**-**(** このデジタル装置は、EN55022 の規定範囲 B に準拠した放射妨害波に関する要件、 また居住地および商業地域での EN55024 の規定範 囲に準拠した耐性に関する要件を満たしています。

日本 – この装置は、情報処理装置等電波障害自主 規制協議会 (VCCI)の基準に基づくクラスB情報装 置です。この装置を家庭環境でラジオやテレビ受信 機に近接して使用すると、無線妨害を引き起こす ことがあります。取扱説明書にしたがって正しく設 置し、使用してください。

オーストラリア – この電子装置は、無線通信 電磁環境適合性)標準 AS/NZS CISPR22 の要件を 満たしています。

#### 安全

この製品は、外部電源装置から電力を得るよう設 といる知られています。この外部電源装置は、EN 60 950-1 に準じた安全超低電圧および有限電源の要求を満 たしていることが必要です。

#### 装置の改造

本装置は、必ず本書やユーザーズマニュアルの手 順にしたがって設置および使用してください。本装 置には、ユーザーが交換や修理を行える部品は含 まれていません。無許可で装置を変更したり、改造 したりした場合、適用されている規制証明や認可 がすべて無効になります。

#### 晋任

本書の制作には細心の注意を払っていますが、不正確な記述や脱落、乱丁または落丁を見つけられた場合は、最寄りのAxis事業所までご連絡くださ い。 また Axis Communications AB は、 技術的な間違 いや誤字・脱字などに対して責任を持たず、予告な く製品や文書の記載内容に対して変更、修正を行 う権利を保持します。Axis Communications ABは、 本書に含まれる内容について、商用性および製品 の特定用途に対する適性についての黙示的な保証 を含め、一切保証を行いません。Axis Communications AB は、この資料の提供、パフォ-マンス、使用に関連した付随的または結果的な損 害に対して責務および責任を負いません。

#### RoHS

本製品は欧州 RoHS 指令 (2002/95/EC)、中国 RoHS 指令 (ACPEIP) に適合しています。

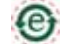

#### WEEE 指令

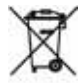

欧州連合では、電気および電子装置廃棄 物についての指令 2002/96/EC (WEEE 指令) を導入しました。この指令は、欧州連合 加盟国に適用されます。 本製品またはその資料の WEEE マーク( 右側を参照)は、家庭のゴミと一緒にこの製品を捨 ててはならないことを示しています。人間の健康お よび/または環境への害を防止するために、本製品 は承認を受けた環境的に安全なリサイクルプロセ スで処分することが必要です。本製品を正しく処分

は承認を受けた環境的に安全なリサイクルプロセ スで処分することが必要です。本製品を正しく処分 する方法について詳しくは、製品のサプライヤー またはご使用地域でのゴミ処理を担当する地域当 局にご連絡ください。 業務ユーザーの方は、本製品の正しい処分方法につ いて、製品のサプライヤーまでご連絡ください。 製品は、他の産業廃棄物と混合しないでください。 詳細については、www.axis.com/techsup/commercial wasteを参照してください。

#### サポート

なが すが すが たが した お 市 した わ せください。Axis 販売店がお客様のご 質問にすぐに回答できない場合は、適切な部門に 転送し、早急に回答いたします。インターネットを ご利用の場合は、次のことが行えます。 ・ ユーザーズマニュアルやファームウェアの更新 を ダウンロードする。 ・ FAQ データペースで問題の解決方法を見つける。 製品別、カテゴリー別、または語句を使用して 検索する。

- 検索する。 ・専用サポートエリアにログインして、Axis サ ポートに問題を報告する。

AXIS P1214/P7210 は 3.0V CR2032 リ チウムバッテ リーを使用しています。詳細については、3 ページ を参照してください。

# 安全確保

製品をインスト ールする前に、本インスト ールガイドをよくお読みください。インストールガイ ドは今後参照するために保管しておいてください。

# ▲警告!

- Axis 製品を輸送する場合には、製品の損傷を防ぐために元の梱包または類似した梱包を使用してください。
- Axis 製品は、乾燥した換気のよい環境で保管してください。
- 製品が損傷する可能性があるため、振動、衝撃または強い圧力が製品にかからないようにし、 カメラを不安定なブラケット、不安定または振動する場所や壁に取り付けないでください。
- Axis 製品を取り付ける際は、手動工具のみを使用してください。電動工具を使用したり、過剰な力をかけると製品が損傷することがあります。
- 化学薬品、腐食剤、噴霧式クリーナーは使用しないでください。清掃する場合には湿った布を 使用してください。
- 製品の技術仕様に準拠したアクセサリーのみを使用してください。このようなアクセサリーは Axis またはサードパーティーから購入できます。
- Axis が提供または推奨する交換部品のみを使用してください。
- 製品を自分で修理しないでください。修理に関しては Axis または Axis 販売店にお問い合わせく だい。

### ▲重要!

• 本 Axis 製品は、お使いになる国・地域の法律および規制にしたがって使用してください。

### バッテリーの交換

本 Axis 製品は、内部のリアルタイムクロック (RTC) 用電源として 3.0V CR2032 リチウムバッテ リーを使用しています。通常、このバッテリーは最低 5 年間使用できます。バッテリーが低電力の 状態となると、RTC の動作に影響し、電源オンのたびにリセットされます。バッテリーの交換が 必要になった場合、ログメッセージが表示されます。バッテリーは、必要な場合以外には交換し ないでください。

バッテリーの交換が必要になったときは、www.axis.com/techsup を参照してください。

- バッテリーは、正しく交換しないと爆発する危険があります。
- メーカーが推奨する同じバッテリーまたは同等のバッテリーのみと交換してください。
- 使用済みバッテリーを廃棄する際は、メーカーの指示にしたがって処分してください。

# AXIS P7214/P7210 ビデオエンコー ダーインストールガイド

このインストールガイドでは、お使いのネットワークに AXIS P7214/P7210 ビデオエン コーダーをインストールする手順について説明しています。この製品の使用に関するこ の他の詳細については、製品のユーザーズマニュアルを参照してください。ユーザーズ マニュアルは、製品に付属の CD または Axis のホームページ (www.axiscom.co.jp) から ご覧いただけます。

# インストール手順

次の手順にしたがって、ローカルネットワーク (LAN) に AXIS P7214/P7210 を インストールしてください。

- 1. 以下のリストで、パッケージの内容を確認してください。
- 2. ハードウェアの概要。6ページを参照してください。
- 3. ハードウェアの設置。7ページを参照してください。
- 4. IP アドレスの設定。9ページを参照してください。
- 5. パスワードの設定。12ページを参照してください。

**重要!** 本製品はお使いになる国の 法律および規制にしたがっ て使用してください。

| 品目                 | モデル/型/注                                                                                                    |
|--------------------|----------------------------------------------------------------------------------------------------|
| Axis ビデオエンコー<br>ダー | AXIS P7214<br>AXIS P7210                                                                                                    |
| 電源アダプター            | AXIS P7214: PS-K<br>AXIS P7210: PS-P                                                                                                    |
| 取付キット              | <ul> <li>AXIS P7214</li> <li>コンクリートの壁にエンコーダーを取り付けるための<br/>4本のねじと4個のプラグ</li> <li>AXIS P7210</li> <li>8本のねじ</li> <li>2個の取付ブラケット</li> <li>AXIS P7214/P7210</li> <li>4個の表面保護パッド</li> <li>端末ブロックコネクター(I/O:6ピンのコネクター、<br/>RS-485/RS-422:2x2ピンのコネクター、電源:2ピンのコ<br/>ネクター)</li> </ul> |
| CD                 | AXIS ネットワークビデオ製品 CD (製品マニュアル、インストー<br>ルツール、その他のソフトウェアを含む)                                                                                                    |
| 印刷物                | AXIS P7214/P7210 インストールガイド(本書)<br>Axis <b>保証契約約款</b>                                                                                                    |

# ● パッケージの内容

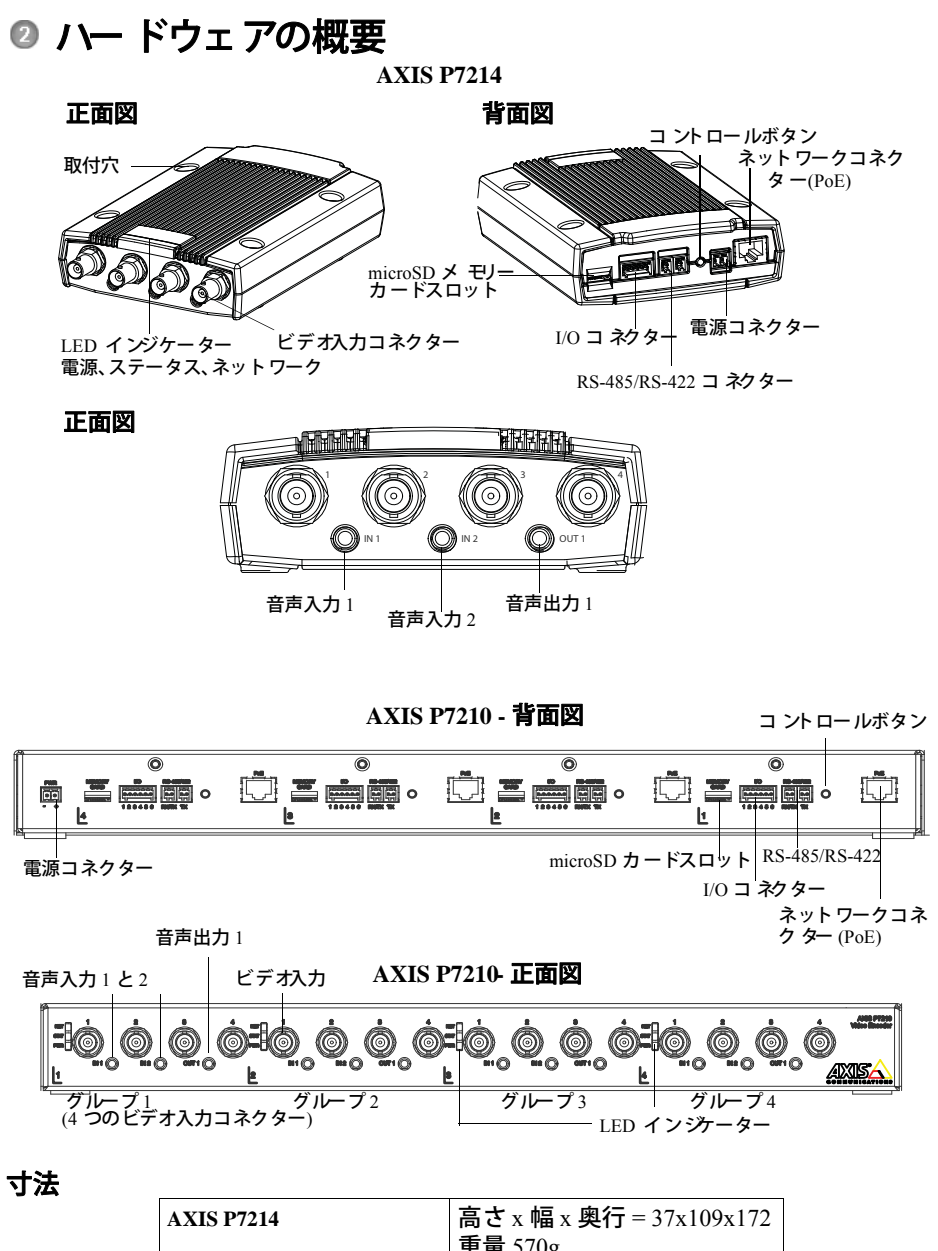

| 重量 570g                               |
|---------------------------------------|
| 高さ x 幅 x 奥行 = 45x440x165<br>重量 2,540g |
|                                       |

# 💿 ハー ドウェアの インストール

#### 重要!

AXIS P7214/P7210 のケースは、屋外での使用は許可されていません。製品は室内環境の みでインストールできます。

注意:

- AXIS P7214/P7210は、単に平らな表面に置くことも、取り付けることもできます。取付方法 については、以下を参照してください。
- ・保護パッドをくりぬき、ビデオエンコーダーの底面に貼り付けて、ビデオエンコーダーを配置する表面に傷が付かないようにします。

#### ビデオエンコーダーをマウントします(AXIS P7214)

ビデオエンコーダーには、ビデオエンコーダーをコンクリートの壁に取り付けるためのねじとプラグの入った取付キットが付属しています。

- ビデオエンコーダーを壁に据えて、4 つの取付穴の印を付けます(6 ページの図を参照)。
- 2. ドリルで取付穴をあけます。
- 3. 壁用プラグを壁に挿入し、付属のねじで壁に取り付けます。

### ビデオエンコーダーをマウントします(AXIS P7210)

ビデオエンコーダーには、ブラケットとねじの入った取付キットが付属しています。ユ ニット は ラックまたはコンクリート *の*壁に取り付けられます。

取付ブラケットをビデオエンコーダーに取り付けます。このとき、1U19インチ標準 ラックまたは壁での設置に適した角度で取り付けてください。

AXIS P7210 を ラックに取り付ける場合

#### AXIS P7210 を 壁に取り付ける場合

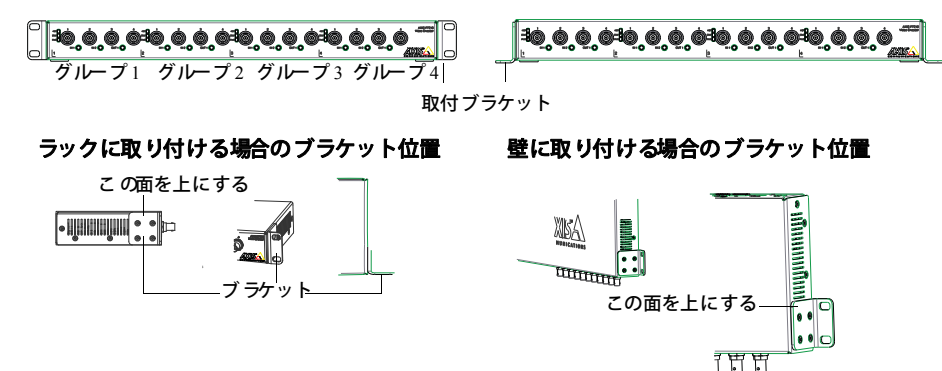

注意: 各ブラケットをビデオエンコーダーの適切な側面に取り付けることが必要です。このとき、 壁に取り付けるかラックに取り付けるかによって、適切な角度で取り付けてください。

7

壁での取り付け

- ブラケットを取り付けたビデオエンコーダーを壁に据えて、各ブラケットにつき4 つの取付穴の印を付けます(上記の図を参照)。
- 2. ドリルで取付穴をあけます。
- 3. 適切なねじを使ってビデオエンコーダーを壁に取り付けます。

#### ケーブルを接続します

- 1. シールド やきネットワークケーブルを使ってエンコーダーをネットワークに接続します。PoE をご使用の場合は、以下の注意を参照してください。
- 2. 必要に応じて、アラームデバイスなどの外部I/O デバイスを接続します。ターミナ ルコネクターピンについては、16ページを参照してください。
- 3. 必要に応じて、アクティブスピーカーや外部マイクをに接続します。
- 4. ビデオ入力にカメラを接続します。
- 5. ユニットに DC 電源から電力を供給する場合、付属の屋内用電源アダプターまたは 外部電源装置を接続します。以下の注意を参照してください。
- 6. インジケーター LED が正しい状態を表示していることを確認してください。詳細 については、18 ページの表を参照してください。
- 注意:このユニットは、DC 電源または PoE から電力を得られます。
   DC 電源からユニットに電力を供給する場合は、ユニットの背面にある電源コネクターに
   電源装置を接続します。
   PoE でユニットに電力を供給する場合は、PoE ネットワークケーブルを接続します。
   AXIS P7210 では、4本の PoE ネットワークケーブル(各グループにつき1本)を接続してく だい。

### 💿 IP アドレスの設定

現在、ほとんどのネットワークでは、DHCP サーバーを使用して自動的に接続デバイ スにIP アドレスを割り当てています。ネットワークにDHCP サーバーが導入されてい ない場合、AXIS P7214 は、192.168.0.90 をデフォルトのIP アドレスとして使用します。

AXIS P7210 では、4 つのビデオ入力コネクターで構成された各グループで、4 つの異 なった IP アドレスを使用します。ビデオエンコーダーに記載された番号は、各4 つの グループを示しています。グループ1のデフォルト IP アドレスは 192.168.0.90、 グルー プ2 は 192.168.0.91、 グループ3 は 192.168.0.92、 グループ4 は 192.168.0.93 です。

Windows 環境では、IP アドレスの設定に AXIS IP Utility または AXIS Camera Management をご使用ください。これらは無償のソフトウェアで、製品に付属の AXIS ネットワークビデオ製品 CD に収録されています。また、www.axis.com/techsup からダ ウンロードしてご利用いただけます。インストールするカメラの台数に応じて、最適な 手段をお選びください。

| 使用できる手段                               | 推奨される製品設置環境                                                  | オペレーティング<br>システム                                                          |
|---------------------------------------|--------------------------------------------------------------|---------------------------------------------------------------------------|
| AXIS IP Utility<br>10ページ参照            | 単一のビデオエンコー <i>ダ</i> ー<br>小規模 インストー <i>ル</i>                  | Windows                                                                   |
| AXIS Camera<br>Management<br>11 ページ参照 | 複数のビデオエンコーダー<br>大規模 インストール<br>異なるサブネットでの インス<br>ト <i>ー</i> ル | Windows 2000<br>Windows XP Pro<br>Windows 2003<br>Server<br>Windows Vista |

注意:

- IP アドレスの設定が行えない場合は、ファイアウォールによってこの操作が妨げられていな いかどうかを確認してください。
- ・他のオペレーティングシステムを使用する場合など、AXIS P7214/P7210の IP アドレスのこの 他の設定方法および検出方法については、14 ページを参照してください。

## AXIS IP Utility - 単一のカメラ/小規模の設置

AXIS IP Utility は、ネットワーク上の Axis デバイスを自動的に検出して表示します。また、このアプリケーションでは手動で固定 IP アドレスを設定することができます。

| IP AXIS IP Utility                                                                                                    |                                                                               |                                                                              |  |
|----------------------------------------------------------------------------------------------------|-------------------------------------------------------------------------------|------------------------------------------------------------------------------|--|
| File View Tools Help                                                                                                    |                                                                               |                                                                              |  |
| 12 12 1 3                                                                                                    |                                                                               |                                                                              |  |
| Name                                                                                                    | IP Address                                                                    | Serial Number                                                                |  |
| AXIS M1031 /W - 00408C183688<br>AXIS M5014 - 00408C1839453<br>AXIS P1347 - 00408C1839453<br>AXIS P3345 - 00408C1830EA<br>AXIS P3347 - 00408C184090 | 10.96.127.138<br>10.96.127.126<br>10.96.127.197<br>10.96.127.1<br>10.96.127.1 | 00408C183688<br>00408C183980<br>00400C18306A<br>00408C18306A<br>00408C184010 |  |
| Interface 10.96.127.100                                                                                                    |                                                                               |                                                                              |  |

AXIS P7214/P7210 は、AXIS IP Utility が動作しているコンピューターと同じネットワーク セグメント (物理サブネット) に接続されていることが必要です。

#### 自動検出機能

- 1. AXIS P7214/P7210 がネットワークに接続され、電源が入っていることを確認しま す。
- 2. AXIS IP Utility を起動します。
- AXIS P7214/P7210 では、それをダブルクリックしてホームページを開きます。
   AXIS P7210 がウィンドウに表示され、4 つのビデオ入力グループのそれぞれに対して1 つのエントリーがウィンドウに表示されます。
- 4. パスワードの設定方法については、12ページを参照してください。

#### IP アドレスの手動設定(オプション)

- 1. コンピューターと同じネットワークセグメント上で、未使用の IP アドレスを入手 します。
- 2. AXIS P7214 を選択するか、リストで1 つの AXIS P7210 を選択します。
- 3. [Assign new IP address to the selected device (選択したデバイスに新しい IP アドレ スを設定)] ボタンIP をクリックして、IP アドレスを入力します。
- 4. [Assign (設定)] ボタンをクリックし、指示にしたがいます。
- 5. [Home Page ( ホームページ)] ボタンをクリックして、ビデオエンコーダーの Web ページにアクセスします。
- 6. パスワードの設定方法については、12ページを参照してください。

# AXIS Camera Management (複数台のカメラ/大規模 インストー ル向き)

AXIS Camera Management は、自動的に複数の Axis ビデオ製品の検索を行い、IP アドレスを設定し、接続ステータスを表示し、ファームウェアアップグレードを管理できます。

| THE CONTRACTOR                                     |                                                                                                    |           |                                                                                                    |                                                                                                    |                                                                                                    |                                                              | - 0 |
|----------------------------------------------------|----------------------------------------------------------------------------------------------------|-----------|----------------------------------------------------------------------------------------------------|----------------------------------------------------------------------------------------------------|----------------------------------------------------------------------------------------------------|--------------------------------------------------------------|-----|
| P B B                                              | 8. 8. 8.                                                                                                    | · Section |                                                                                                    | 2                                                                                                    |                                                                                                    |                                                              |     |
| The street                                         | Fed                                                                                                    | Austr 1   |                                                                                                    |                                                                                                    |                                                                                                    |                                                              |     |
|                                                    | New Control of Control of Control | Change -  | - States - Contractor                                                                                                    | Terafilation .                                                                                                    | Role 2115                                                                                                    | Gaussia                                                      |     |
| Ster-Denken (*144)<br>Litt Vigenge Eine<br>Rydnige | •         •         •         •         •         •         •         •         •         •         •         •         •         •         •         •         •         •         •         •         •         •         •         •         •         •         •         •         •         •         •         •         •         •         •         •         •         •         •         •         •         •         •         •         •         •         •         •         •         •         •         •         •         •         •         •         •         •         •         •         •         •         •         •         •         •         •         •         •         •         •         •         •         •         •         •         •         •         •         •         •         •         •         •         •         •         •         •         •         •         •         •         •         •         •         •         •         •         •         •         •         •         •         •         •         •         •                                                                                                            |           | 411 - 127 - 127 - 128 - 128 - 129<br>411 - 127 - 128 - 128 - 128<br>412 - 128 - 128 - 128 - 128<br>412 - 128 - 128 - 128 - 128<br>412 - 128 - 128 - 128 - 128<br>412 - 128 - 128 - 128<br>413 - 128 - 128 - 128<br>413 - 128 - 128 - 128<br>413 - 128 - 128 - 128<br>413 - 128 - 128 - 128 - 128<br>413 - 128 - 128 - 128 - 128 - 128<br>413 - 128 - 128 - 128 - 128 - 128<br>413 - 128 - 128 - 128 - 128 - 128<br>413 - 128 - 128 - 128 - 128 - 128<br>413 - 128 - 128 - 128 - 128 - 128<br>413 - 128 - 128 - 128 - 128 - 128 - 128<br>413 - 128 - 128 - 128 - 128 - 128 - 128 - 128<br>413 - 128 - 128 - | CLARCE SAA<br>DARCE SEA<br>DARCE SEA<br>DARCE SEA<br>DARCE SEA<br>DARCE SAA<br>DARCE SAA<br>DARCE | 400 P200<br>Anti PED1<br>Anti PED1<br>Anti PED1<br>Anti PED1<br>Anti PED1<br>Anti PED1<br>Anti PED1<br>Anti COM<br>Anti COM<br>Anti COM<br>Anti COM<br>Anti COM<br>Anti COM<br>Anti COM<br>Anti COM | 1.22<br>1.25<br>1.25<br>1.25<br>1.25<br>1.25<br>1.25<br>1.25 |     |
| 1010 0000                                          | Carterine - Georgeones                                                                                                    |           | 10.01                                                                                                    | 10408,1628.3                                                                                                    | ALC: 17.61                                                                                                    |                                                              |     |

### 自動検出機能

- 1. エンコーダーがネットワークに接続され、電源が入っていることを確認します。
- AXIS Camera Management を 起動します。エンコーダーがウィンドウに表示されたら、それをダブルクリックし、エンコーダーのホームページを開きます。 AXIS P7210 では、ビデオ入力コネクターの4つのグループのそれぞれに対して1つのエントリーがウィンドウに表示されます。
- 3. パスワードの設定方法については、12ページを参照してください。

### 1 台のデバイスに IP アドレスを設定する

- AXIS Camera Management でビデオエンコーダーを選択 し、[Assign IP (IP を設定)] ボタン pp をクリックしま す。
- [Assign the following IP address (次の IP アドレスを設定)]を選択し、デバイスに設定する IP アドレス、サブネットマスク、デフォルトルーターの値を入力します。

| E | dit IP Address      | ×                                  |
|---|---------------------|------------------------------------|
|   | Obtain an IP addres | automatically (DHCP)<br>P address: |
|   | IP address:         | 10.91.127.62                       |
|   | Subnet mask:        | 255.255.0.0                        |
|   | Default router:     | 10.91.0.1                          |
|   | Advanced            | OK Cancel                          |

3. [OK] ボタンをクリックします。

日本諸

### 複数のデバイスの IP アドレスを設定する

AXIS Camera Management を利用すると、特定の範囲から IP アドレスが提示されることにより、複数のデバイスに IP アドレスを割り当てる作業を迅速化します。

- 設定したいデバイスを選択し(異なるモデルも選択可能)、[Assign IP (IP を設定)]ボタン 座をクリックします。
- [Assign the following IP address range (次の IP アドレス範囲を設定)]を選択し、IP アドレスの範囲、サブネットマスク、デバイスが使用するデフォルトルーターを入力します。
- 3. [OK] ボタンをクリックします。

# 🙆 パスワードの設定

製品にアクセスするには、デフォルトの管理者ユーザー root 用のパスワードを設定す る必要があります。この設定は、AXIS P7214/P7210 に初めてアクセスしたときに表示 される、[Configure Root Password (ルートパスワード設定)] ダイアログで行います。

root パスワード設定時にネットワーク上で盗聴されるのを防ぐため、パスワードの設 定は暗号化された HTTPS 接続を使用して行うことができますが、この場合には HTTPS 証明書が必要です(下記の注意を参照)。

標準 HTTP 接続でパスワードを設定するには、以下の最初のダイアログに直接入力してください。

HTTPS 暗号化接続を使用してパスワードを設定するには、次の手順にしたがってください。

- 1. [Create self-signed certificate (自己署名証明書を作成)] ボタンをクリックします。
- 2. 必要な情報を入力して [OK] をクリックします。証明書が作成され、安全な状態で パスワードを設定できるようになりました。この時点から AXIS P7214/P7210 との間 で送受信されるすべてのデータトラフィックが暗号化されます。

|                       | and the maps where as \$2.50 'to \$3.00 KH in | 1.1.1.1.1 |
|-----------------------|-----------------------------------------------|-----------|
| 100                   |                                               |           |
| 1050001               |                                               |           |
| Red                   | Louisian Barda                                |           |
| ACT 1741 - 214        | BCHERE (DKP)                                  |           |
| watth Colombia - Mark | BURNAR TUN N.B.                               |           |

THE LEVEL INC.

#### AXIS P7214/P7210 インストールガイド

3. パスワードを入力し、スペルミスがないかを確認するために再入力します。[OK] を クリックします。これでパスワードの設定が完了しました。

| AXIS                                                                                                    |                                                                         |                                                                                                    |
|----------------------------------------------------------------------------------------------------|-------------------------------------------------------------------------|----------------------------------------------------------------------------------------------------|
| Create Certificate<br>Benue configuration of the root password via<br>certificate.                                                    | HTTPS requires a self-signed                                            | このボタンをクリックしてHTTPS<br>――接続を作成します。                                                                                                    |
| Configure Root Password                                                                                                    | Create Self-Signed                                                      | l Certificate 🕘 🕜                                                                                                    |
| User name: roct                                                                                                    | Common name:" 10.92.127.20                                              |                                                                                                    |
| Pasawordi                                                                                                    | Velidity: 365 days [1                                                   |                                                                                                    |
| Carforn passwerth                                                                                                    | The name of the entity to be cer<br>product.                            | Uffed, i.e. the IP address or host name of this OK Cancel                                                                                                    |
| The password for the pre-configured administ before the product can be used.                                                          | Once the certificate is created, this configure the root password via H | TT AXISA (3)                                                                                                    |
| If the passe of for root is lost, the product meetings, to pressing the botton booled in the over documentation for more information. | uit be reset to the factory default<br>product's casing. These see the  | Configure Root Password using HTTP                                                                                                    |
|                                                                                                    |                                                                         | Passurd: 1                                                                                                    |
|                                                                                                    |                                                                         | Contine passwerd:                                                                                                    |
| ,<br>暗号化されていない接続を<br>パスワードを設定するには                                                                                                    | 経由して直接<br>、ここでパス                                                        | The personned for the pre-co-figured administrator rook must be changed<br>before the product can be used.                                                                                                    |
| ワードを入力します。                                                                                                    |                                                                         | If the password for root is lost, the product must be reset to the factory default,<br>unitings, by preasing the button located in the product's casing. Rease see the<br>unser designmentation for must information. |

4. ログインするには、画面の要求にしたがってユーザー名 "root" を入力します。

注意: デフォルトの管理者ユーザー名 root は削除できません。

- 5. 上記の手順で設定したパスワードを入力し、[OK] をクリックします。パスワード を忘れてしまった場合、AXIS P7214/P7210 を工場出荷時設定にリセットする必要 があります。19 ページを参照してください。
- 6. 必要な場合、[Yes (はい)]をクリックして AMC (AXIS Media Control)を インストー ルすると、Internet Explorer でビデオストリームを表示できます。インストールする には、コンピューターの管理者権限が必要です。
- AXIS P7214/P7210 の [Live View (ライブビュー)] ページが表示されます。[Setup (設定)] リンクをクリックすると、エンコーダーをカスタマイズできるメニューが表示されます。

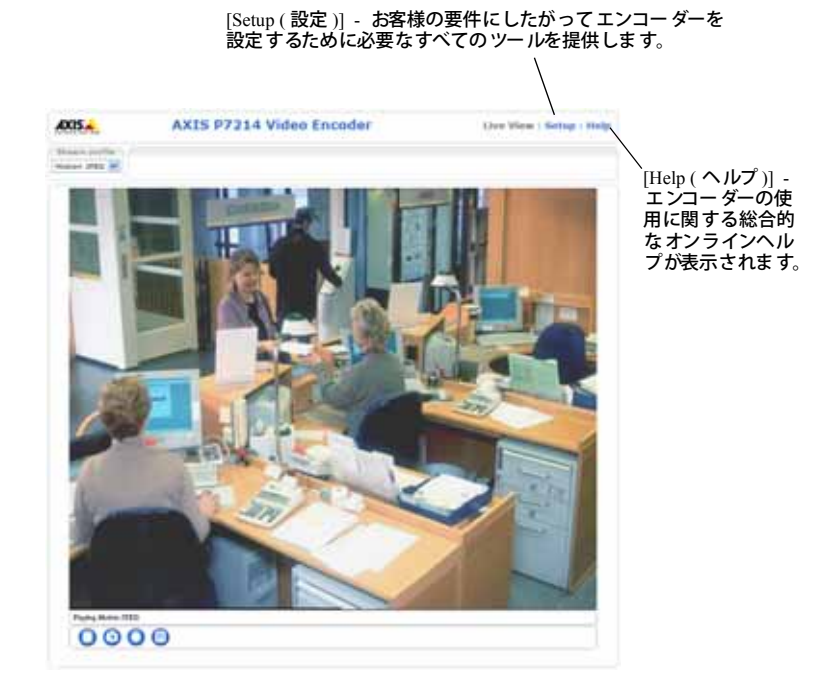

#### 注意:

- HTTPS (Hypertext Transfer Protocol over SSL)は、Web ブラウザーとサーバー間のトラフィック を暗号化するためのプロトコルです。HTTPS 証明書は暗号化された情報の受け渡しをコント ロールします。
- ・デフォルトの管理者ユーザー名 root は削除できません。
- ・パスワードを忘れてしまった場合、AXIS P7214/P7210 を工場出荷時設定にリセットする必要 があります。19 ページを参照してください。

# IP アドレスのその他の設定方法

次の表では、その他の IP アドレスの設定または検出方法を説明しています。すべての方法はデフォルトで有効になっていますが、無効にすることもできます。

|                    | 対応オペレーティ<br>ン <i>グ</i> システム | 注意                                                                                       |
|--------------------|-----------------------------|------------------------------------------------------------------------------------------|
| UPnP <sup>TM</sup> | Windows                     | コンピューターで有効になっている場合は、ビデオエ<br>ンコーダーが自動的に検出され、[My Network Places (<br>マ イネットワーク )] に追加されます。 |

| Bonjour                     | MAC OS X<br>(10.4 以降) | Bonjour に対応したブラウザーで使用できます。ブラウ<br>ザー (Safari など)の Bonjour ブックマークに移動し、リ<br>ンクをクリックしてビデオエンコーダーの Web ページ<br>にアクセスします。                          |
|-----------------------------|-----------------------|----------------------------------------------------------------------------------------------------|
| AXIS Dynamic<br>DNS Service | すべて                   | Axis が無償で提供するサービスで、ビデオエンコー<br>ダーをすばやく簡単にインストールできます。サービス<br>の利用には、HTTP プロキシーを使用しないインター<br>ネット接続が必要です。詳細については、<br>www.axiscam.net を参照してください。 |
| ARP/Ping                    | すべて                   | 以下を参照してください。コマンドの発行は、ビデオエ<br>ンコーダーに電源を接続してから2分以内に行う必要<br>があります。                                                                            |
| DHCP サーバーの<br>管理ページの表示      | すべて                   | DHCP サーバーの管理者ページを表示する方法につい<br>ては、サーバーのマニュアルを参照してください。                                                                                      |

### ARP/Ping を使用して IP アドレスを設定する

- 1. コンピューターが接続されているネットワークセグメントと同一のネットワークセ グメントで、未使用の IP アドレスを入手します。
- 2. AXIS P7214/P7210 の ラベルに表示されているシリアル番号 (S/N) を見つけます。
- 3. コンピューターでコマンドプロンプトを開き、次のコマンドを入力します。

| Windows の構文                                                                                 | Windows の例                                                             |
|---------------------------------------------------------------------------------------------|------------------------------------------------------------------------|
| arp -s <ip<b>アドレス&gt; &lt;<b>シリアル番号</b>&gt;<br/>ping -l 408 -t <ip<b>アドレス&gt;</ip<b></ip<b> | arp -s 192.168.0.125 00-40-8c-18-10-00<br>ping -l 408 -t 192.168.0.125 |
|                                                                                             |                                                                        |
| UNIX/Linux/Macの構文                                                                           | UNIX/Linux/Mac の例                                                      |

- ネットワークケーブルが AXIS P7214/P7210 に接続されていることを確認します。 次に、電源を抜き、接続しなおして AXIS P7214/P7210 を起動 / 再起動します。PoE を使用している場合、ネットワークケーブルを取り外してから接続し直し、AXIS P7214/P7210 を起動 / 再起動します。
- 5. 画面に Reply from 192.168.0.125:...' またはこれに類似する応答メッセージが表示 されたら、コマンドプロンプトを閉じます。
- 6. ブラウザーのロケーション/アドレスフィールドに http://<IP アドレス>」 込力 し、キーボードの Enter キーを押します。

注意:

- ・Windows でコマンドプロンプトを開くには、[スタート]メニューから[ファイル名を指定して実行...]を選択し、 Emd」と入力してから、[OK]をクリックします。
- Mac OS X で ARP コマン ドを使用するには、[Application (アプリケーション)] > [Utilities ( ユーティリティ)] で Terminal ユーティリティを使用します。

日本諸

0 0

1 2

# 各種コネクター

**ネットワークコネクター** RJ-45 イーサーネットコネクター。Power over Ethernet (PoE) Class 3 - 最大 12.95W に対応。シールド付ネットワークケーブル (STP) の使用をお勧めし ます。

**電源コネクター**付属の電源アダプターまたは外部電源装置から電力を得るために使用される、2 ピンのターミナルブロック。

外部電源装置としては、次のものが使用できます。

- 1. Axis が供給する PS-K P/N 34987 (AXIS P7214)。
- 2. Axis が供給する PS-P P/N 42118 (AXIS P7210)。
- 3. 最大出力電流が 5A の、8 ~ 20V DC の外部有限電源。

| 機能    | ピン番号 | 説明                  |
|-------|------|---------------------|
| GND   | 1    | グランド                |
| DC 電源 | 2    | 電力入力 8 ~ 20V DC     |
|       |      | 最大 8W (AXIS P7214)  |
|       |      | 最大 32W (AXIS P7210) |

**音声入出力** 音声入力用の 3.5mm ジャック 2 個、および音声出力用の 3.5mm ジャック 1 個。 ステレオプラグを使用する必要があります。

- ・ 音声入力 1、2:マイクまたはラインレベル入力(モノラル)。2.0V、2.5V または3.0V マイクロフォンバイアスが選択可能です。
- 音声出力 1 ラインレベル音声出力(モノラル)。パブリックアドレス(PA) システムやアンプ内蔵のアクティブスピーカーに接続することができます。

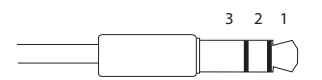

|        | 音声入力1、音声入力2   | 音声出力 1      |
|--------|---------------|-------------|
| 1 チップ  | マ イク / ラ イン入力 | ライン出力(モノラル) |
| 2 リ ング |               |             |
| 3スリーブ  | GND           | GND         |

I/O ターミナルコネクタ 一動体検知、イベントトリガー、 録画、アラー ム通知などのアプリケーションで使用されま す。AXIS P7214/P7210 には、補助電源やGND ピンのほか に、入力または出力のどちらかに設定できるピンが4つあ ります。これらのピンは以下の機能に対するインター フェースを提供します。

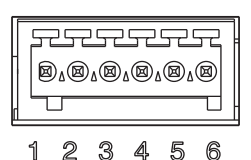

- ト ランジスター出力 リレーや LED などの外部 デバイスを接続します。接続したデバイスは、AXIS VAPIX API、[Live View(ライブビュー)] ページの出力ボタン、または [Event Type(イベントタイプ)] で動作させることができます。アラームデバイスが起動されると、出力は active と表示されます([Event Configuration(イベント設定)]>[Port Status(ポートの状態)]の下に表示)。
- デジタル入力 オープンサーキットとクローズサーキットの切り替えが可能 なデバイス(たとえば、PIR、ドア/窓のコンタクト、ガラスが割れた場合 の検出器など)を接続するためのアラーム入力。信号を受け取ると、状態が 変化し、入力が active になります([Event Configuration (イベント設定)] > [Port Status (ポートの状態)]で表示されます)。

| 機能                      | ピン    | 注意                                                                                                    | 仕様                             |
|-------------------------|-------|----------------------------------------------------------------------------------------------------|--------------------------------|
| GND                     | 1     | グランド                                                                                                    |                                |
| 3.3V DC 電<br><b>源出力</b> | 2     | 補助デバイスに電源を供給することがで<br>きます。                                                                                                    | 最大負荷 = 250mA                   |
| 設定可能<br>(入力また<br>は出力)   | 3 - 6 | デジタル入力 - 動作させるには GND に接続します。動作しないようにする場合はフロート状態 (未接続)にしてください。                                                                      | $0 \sim 40 \text{V DC}$        |
|                         |       | デジタル出力 - アクティブにした場合にグ<br>ランドに内部接続、アクティブでない場<br>合はフロート状態(未接続)。外部リレー<br>とともに使用する場合は、電圧過度現象<br>に対する保護のためにダイオードを負荷<br>と並列に接続する必要があります。 | 最大負荷 = 100mA<br>最大電圧 = +40V DC |

日本語

**RS-485/RS-422 コ ネクター**RS-485/RS-422 シリアルインターフェース用の2ピンのター ミ カレブロック(2つ)。PTZ デバイスなどの補助デバイスの制御に使用。

RS-485/RS-422 シリアルポートは、次のものに対応するように設定 できます。

- 2 線式 RS-485、半二重
- 4 線式 RS-485、全二重
- 2 線式 RS-422、単方向
- ・ 4線式 RS-422、全二重のポイントツーポイント通信

| 機能                    | ピン | 注意                      |
|-----------------------|----|-------------------------|
| RS-485/RS-422 RX/TX A | 1  | (RX) 全二重用 RS-485/RS-422 |
| RS-485/RS-422 RX/TX B | 2  | (RX/TX) 半二重用 RS-485     |
| RS-485/RS-422 TX A    | 3  | (TX) 全二重用 RS-485/RS-422 |
| RS-485/RS-422 TX B    | 4  |                         |

microSD メ モリーカードスロット大容量 microSD メ モリーカードは、リムーバブルストレージでのローカル記録に使用できます。

BNC コネクター75 ohm の同軸ビデオケーブルを接続します(最大長 250 メートル)。

**注意**: 各ビデオ入力では、75 Ohm のビデオ終端は、[Video & Audio (ビデオと音声)]>[Video Input (ビデオ入力)]> [Video termination (ビデオ終端)] の製品 Web ページで有効 / 無効に できます。これらの終端は、工場出荷時に有効になっています。他の装置と並列して本製 品を接続する場合、最高の画質を得るために、ビデオ信号チェーンの最後のデバイスのみ で終端を有効とすることを推奨します。

LED インジケーター

| LED        | 色     | 説明                                                            |
|------------|-------|---------------------------------------------------------------|
| ネット<br>ワーク | 緑色    | 100Mbps ネットワークに接続されている場合に連続点灯します。ネット<br>ワークアクティビティーがあると点滅します。 |
|            | オレンジ色 | 10Mbps ネットワークに接続されている場合に連続点灯します。ネット<br>ワークアクティビティーがあると点滅します。  |
|            | 消灯    | ネットワークに接続されていません。                                             |
| ステー<br>タス  | 緑色    | 正常動作時に、緑色で連続点灯します。                                            |
|            | オレンジ色 | ネットワークカメラの起動中、工場出荷時の状態へのリセット中、およ<br>び設定を復元している時にオレンジ色で点灯します。  |
|            | 赤色    | 低速で点滅している場合は、アップグレードに失敗しました。                                  |
| 電源         | 緑色    | 正常に動作しています。                                                   |
|            | オレンジ色 | ファームウェアのアップグレードを行っている間、緑とオレンジ色で交互に点滅します。                      |

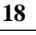

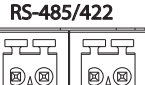

| 010 | ⊠₄⊠ |
|-----|-----|
|     |     |

RX/TX

1 2

ТΧ

3 4

# 工場出荷時のデフォルトの状態にリセットする

以下の方法を利用してリセットを行うと、IP アドレスを含むすべてのパラメーターが 工場出荷時の状態にリセットされます。

- AXIS P7214/P7210 から電源を抜くか、PoE を使用する場合はネットワークケーブル を抜きます。
- コントロールボタンを押したままにして、電源または PoE を使用する場合はネット ワークケーブルを再接続します。
- 3. ステータスインジケーターがオレンジ色で点灯するまで、コントロールボタンを押し続けます(約15秒程かかります)。
- コントロールボタンを離します。ステータスインジケーターが緑色で点灯したら (1分程かかる場合があります)手順が完了で、ビデオエンコーダーがリセットされ ました。
- 5. IP アドレスを設定し直すには、本書で説明する方法で行ってください。

パラメーターを工場出荷時のデフォルトの設定にリセットするには、Web インターフェースを使用することもできます。詳細については、オンラインヘルプまたはユーザーズマニュアルを参照してください。

# インターネットを経由して AXIS P7214/P7210 にアクセ スする

IP アドレスの設定が完了すると、お使いのローカルネットワーク (LAN) で AXIS P7214/P7210 にアクセスできるようになります。インターネットを経由してビデオエン コーダーにアクセスする場合は、受信トラフィックを受け入れるようネットワーク ルーターを設定する必要があります(通常は特定のポートで行います)。

- ・ 閲覧と設定を行う場合は、HTTP ポート(デフォルトポート:80)
- H.264 ビデオストリームを閲覧する場合は、RTSP ポート(デフォルトポート :554)

詳細については、お使いのルーターのマニュアルを参照してください。この他のトピックについての詳細は、Axis のサポートサイト (www.axis.com/techsup) を参照してください。

### 関連情報

ユーザーズマニュアルは、本製品に付属の AXIS ネットワークビデオ製品 CD または Axis の Web サイト (www.axiscom.co.jp) からご覧いただけます。

#### ヒント:

www.axis.com/techsup にアクセスして、AXIS P7214/P7210 でファームウェアの アップデート版がリリースされていないかどうかを確認してください。現在イ ンストールされているファームウェアのバージョンを確認するには、[About (バージョン情報)]のWebページを参照してください。 日本語

| インストールガイド                  | Ver. 2.0    |
|----------------------------|-------------|
| AXIS P7214/P7210 ネットワークカメラ | 2011 年9 月発行 |
| © アクシスコミュニケーションズ株式会社、2011年 | 製品番号:46758  |